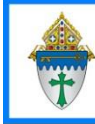

## Printing Labels for Group Members and/or their Parents

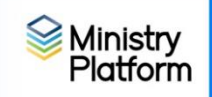

These instructions assume you are using the grid view with search boxes enabled

#### Labels for group members:

- 1. Be sure to clear your sticky selections.
- 2. On the Advanced Navigation Menu, click People Lists.
- 3. Click Group Participants.
- 4. Enter the group name in the Group Name search box.
- 5. Checkmark the members of the group and click the **Reports** button.
- 6. Choose Selected Labels: 1 per Family Erie .
- 7. Fill out the label options and click the **Save** (diskette) button and choose **PDF**.
- 8. Print your labels.

# Labels for parents:

### Easy - not customized with parent's names:

- a. Be sure to clear your sticky selections.
- b. On the Advanced Navigation Menu, click People Lists.
- c. Click Group Participants.
- d. Enter the group name in the **Group Name** search box.
- e. Checkmark the members of the group
- f. Click the **Reports** button.
- g. Choose Selected Labels: 1 per Family Erie .
- h. On the Selected Labels: 1 per Family Erie label options window choose To the Parents of [contact list] as the Greeting Type.
- i. Click the **Save** (diskette) button and choose **PDF** to print your labels.

### **Customized with Parent's names**

- a. Be sure to clear your sticky selections.
- b. On the Advanced Navigation Menu, click Groups
- c. Check mark the group or groups for which you would like to create parent labels.
- d. On the Advanced Navigation Menu, click Contacts
- e. Choose the View named Parents of Group Members.
- f. Click the **Reports** button.
- g. Choose Selected Labels: 1 per Family Erie and fill out the label options.
- h. Click the Save (diskette) button and choose PDF
- i. Print your labels.